# 嘉義市公立幼兒園及非營利幼兒園 幼生登記-操作手冊(家長版)

2022年03月02日版

目錄

| 登記》 | <b></b> | 說明    | 2  |
|-----|---------|-------|----|
|     |         | 登記流程  | .2 |
|     | 1.      | 介面說明  | 2  |
|     | 2.      | 驗證身份  | 2  |
|     | 3.      | 填寫資料  | 3  |
|     | 4.      | 選擇幼兒園 | 4  |
|     | 5.      | 登記完成  | 4  |
| FAQ | •••••   |       | 5  |
|     |         |       |    |

# 登記流程說明

∎ 登記流程

#### 1. 介面說明

· 嘉美市政府教育處 嘉義市公立幼兒園及非營利幼兒園新生登記

開放登記日期 111-04-15 08:00 至 111-04-16 16:00止 (2) 幼幼班 小班 大班 幼兒園名稱 中班 混齡班 學前特教班 嘉義大學附設實驗國小附設幼兒園 0人(登記0人) 30人 (登記 0人) 30人 (登記 🗕 人) 0人 (登記 🗕 人) 0人 (登記 0人) 3人 圜所公告 嘉義市小橘子非營利幼兒園 16人 (登記 🛛 人) 29人 (登記 🗕 人) 0人 (登記 🗕 人) 0人 (登記 🗕 人) 0人 (登記 🗕 人) 0人 圜所公告 嘉義市銀河非營利幼兒園 0人 (登記 0 人) 0人 (登記 🗕 人) 0人 (登記 0 人) 0人 (登記 <u>0</u>人) 27人 (登記 🗕 人) 0人 園所公告 嘉義市橡木子非營利幼兒園 0人 (登記 0 人) 0人 (登記 🗕 人) 0人 (登記 0 人) 0人 (登記 🗕 人) 37人 (登記 🗕 人) 0人 園所公告 國立嘉職員工子女非營利幼兒園 0人 (登記 <u>0</u>人) 27人 (登記 🗕 人) 0人 (登記 0 人) 5人 (登記 🗕 人) 0人 (登記 0 人) 0人 圜所公告 嘉義市博愛國小附設幼兒園 0人 (登記 0 人) 30人 (登記 🗕 人) 0人 (登記 🗕 人) 0人 (登記 0 人) 0人 (登記 🗕 人) 0人 園所公告

- 1. 點選開始登記/登入
- 2. 可查看各園所招生班級
- 2. 驗證身份

| 1 驗證身份 | 2 填寫資料                         | 3 選擇幼兒園      | 登記完成 |  |
|--------|--------------------------------|--------------|------|--|
|        |                                | 幼兒身份驗證       |      |  |
|        | 1 幼兒身份證號 N225154015            |              |      |  |
|        | 2 幼兒出生生日 1070401               |              |      |  |
|        | 3 監護人手機 09878 <b>#5#</b> \$*   |              |      |  |
|        | ※您所輸入的手機號碼將作為<br>※電話為10碼數字不含符號 | 下次登錄依據,請填寫正確 |      |  |
|        | 4 手機 (0987)1111111             | 6            |      |  |
|        | 回首頁                            | 世一不          |      |  |

- 1. 輸入幼兒身份證字號
- 2. 輸入幼兒出生年月日
- 3. 輸入監護人手機號碼
- 4. 監護人手機號碼需輸入兩次(雙重驗證)

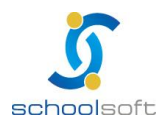

1

╱開始登記/登入

#### 3. 填寫資料

| 1 10240                               | 項寫資料 B 選擇的兒園 | 全 登記完成 |  |  |  |  |
|---------------------------------------|--------------|--------|--|--|--|--|
|                                       |              |        |  |  |  |  |
| 嘉毅市幼兒身份資料                             |              |        |  |  |  |  |
| 幼兒養分纖学號                               |              |        |  |  |  |  |
| · · · · · · · · · · · · · · · · · · · | 07-04-01     |        |  |  |  |  |
|                                       | 摄小旗          |        |  |  |  |  |
|                                       | 2.0          |        |  |  |  |  |
| 0 戶種地址                                |              |        |  |  |  |  |
| 展在知ら                                  |              |        |  |  |  |  |
| 同戶籍地址                                 | Net 1918     |        |  |  |  |  |
|                                       |              |        |  |  |  |  |
|                                       |              |        |  |  |  |  |
|                                       | 監護人資料        |        |  |  |  |  |
| 合致人服度 🚯                               | 展小金          |        |  |  |  |  |
| (5) 與幼兒醫術                             | ŶŻ           |        |  |  |  |  |
| 6 手编號碼                                | 0807085667   |        |  |  |  |  |
| 其他聯絡電話                                | 時輸入監護人手帶號導   |        |  |  |  |  |
|                                       | 上一步 下一步      |        |  |  |  |  |
|                                       |              |        |  |  |  |  |

- 1. 輸入幼兒姓名
- 2. 輸入家中排行
- 3. 輸入戶籍地址和居住地址
- 4. 輸入監護人姓名
- 5. 輸入幼兒關係及電話號碼

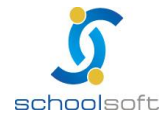

#### 4. 選擇幼兒園

| 1 驗證身份 | 2 填寫資料                                                      | 3 選擇幼兒園                     | 登記完成         |  |
|--------|-------------------------------------------------------------|-----------------------------|--------------|--|
|        | 張小淇                                                         | 家長 您好! 請填寫就讀資訊              |              |  |
| (      | 1 就讀班別 💿 幼幼斑 💿 小班 💿 !                                       | 中班 大班 混鹼班                   |              |  |
| -      | 2 幼兒園 嘉義市蘭潭國小附設幼兒園,小                                        | 班名額30人,已登記0人                | •            |  |
| 3      | 選擇身份 一般人圖資格:<br>合於資格說明 • 一般生                                |                             |              |  |
|        | 優先人圖資格:<br>✔ 【收人戶子女                                         |                             |              |  |
|        | 中低收入戶子女<br>中度以上身心障礙者子女                                      |                             |              |  |
|        | 原住民族幼兒                                                      |                             |              |  |
| /      | 特殊境遇家庭子女<br>本國或設有附設幼兒園之國中                                   | 小編制内現職教職員T子女(不包含代理代課人員ウ子女)  |              |  |
|        | 多胞胎(含雙胞胎)且年滿3足處                                             | 以上幼兒                        |              |  |
|        | <ul> <li>同競</li> <li>不同競</li> <li>幼兒家庭育有同胞兄弟姊妹3/</li> </ul> | 人(舎)以上日年満3足歳以上之幼兒           |              |  |
|        | 身心障礙幼兒(含經鑑輔會鑑定                                              | :持有暫緩入學證明之幼兒)(不可勾選,登記時間已截止, | 可依一般生人國資格登記) |  |
|        | 上傳附件 詩上傳戶口名簿 (詩選擇備案) 戶口名簿 20                                | 0220302100354.png ×         |              |  |
|        | 請上傳111年度低收入戶證明<br>請選擇檔案 低收入戶證                               | 問 20220302100359.png ×      |              |  |
|        | 上一步                                                         | 送出登                         | ŧIJ.         |  |

- 1. 依照幼兒年齡選擇就讀班別
- 2. 選擇幼兒園
- 3. 選擇身份有分一般入園資格及優先入園資格

如有優先入園資格需附上戶口名簿及優先入園身份證明

5. 登記完成

| 1 驗證身份                    | 填寫資料                                                                           | 3 選擇幼兒園  | 受 登記完成 |
|---------------------------|--------------------------------------------------------------------------------|----------|--------|
|                           | 張小淇家長 您好                                                                       | !您的登記已完成 |        |
| 幼兒姓名                      | 張小淇                                                                            |          |        |
| 幼兒身分證號                    | N225294315                                                                     |          |        |
| 幼兒生日                      | 107-04-01                                                                      |          |        |
| 幼兒戶籍地址                    | 嘉義市東區中山路199號                                                                   |          |        |
| 幼兒聯絡地址                    | 嘉義市東區中山路199號                                                                   |          |        |
| 登記幼兒園及班別                  | 嘉義市立吳鳳幼兒園 小班 (名額:2 目前已登記:1                                                     | )        |        |
| 選擇身份                      | 低收入戶子女                                                                         |          |        |
| 上傳附件                      | <ul> <li>戶口名簿 20220302100354.png</li> <li>低收入戶證明 20220302100359.png</li> </ul> |          |        |
|                           | 變更登記資料                                                                         | 下載登記確認單  |        |
| 登記歷程<br>111-03-02 10:04 型 | 記記就讀 嘉義市立吳鳳幼兒園 小班                                                              |          |        |
| 111-03-02 10:04 \$        | 使身顶病 咽收入尸士女                                                                    |          |        |
|                           | 登記完成也可                                                                         | [以下載確認單  |        |

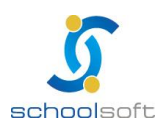

## Q:登入資料是甚麼?

◆初次登入需輸入「幼生出生日期」、「幼生身分字號」及「監護 人手機」,之後登入則需輸入登記時之幼生相關資料及同支監護 人手機號碼。

## Q:如何更換幼兒園?

◆ 登記期間家長可自行更換幼兒園,點選【變更登記幼兒園】時,4.登記完成-選擇【變更登記幼兒園】,若已被學校資格審核會跳出提醒通知已被學校審核,並在【變更登記幼兒園】時於學校名單中移除。

|          | 家長 您好!您的登記已完成                |  |  |
|----------|------------------------------|--|--|
| 幼兒姓名     |                              |  |  |
| 幼兒身分證號   | B11111111                    |  |  |
| 幼兒生日     | 107-01-01                    |  |  |
| 幼兒戶籍地址   | 臺中市東區十甲里11鄰                  |  |  |
| 幼兒聯絡地址   | 臺中市東區十甲里11鄰                  |  |  |
| 登記幼兒園及班別 | 嘉義市立吳鳳幼兒園 中班 (名額:30 目前已登記:1) |  |  |
| 選擇身份     | 低收入戶子女                       |  |  |
| 上傳附件     | · 戶口名簿 20220401112540.pdf    |  |  |
|          | 低收入戶證明_20220401112548.pdf    |  |  |
| 學校審查身份   |                              |  |  |
|          | 變更登記資料                       |  |  |

# Q:如何查看登記結果?

◆4/16 18:00 登記截止後,點選【開始登記/登入】可查看學校審 查身份。

| 全誼家長 您好!您的登記已完成 |                                       |         |  |
|-----------------|---------------------------------------|---------|--|
| 幼兒姓名            | 全誼                                    |         |  |
| 幼兒身分證號          | B11111111                             |         |  |
| 幼兒生日            | 111-02-21                             |         |  |
| 幼兒戶籍地址          | 臺中市東區十甲里11鄰                           |         |  |
| 幼兒聯絡地址          | 臺中市東區十甲里11鄰                           |         |  |
| 登記幼兒園及班別        | 登記幼兒園及班別 嘉義市立吳鳳幼兒園 幼幼班 (名額:10目前已登記:2) |         |  |
| 選擇身份            | 選擇身份 低收入戶子女                           |         |  |
| 上傳附件            |                                       |         |  |
| 學校審查身份          | 一般生                                   |         |  |
|                 | 變更登記資料                                | 下載登記確認單 |  |

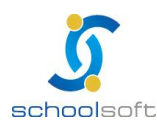